|            |            | Français | Anglais | Maths | Histoire | Moyenne |
|------------|------------|----------|---------|-------|----------|---------|
| BONUE      | Florian    | 15       | 11.5    | 19    | 17       | 15.6    |
| CORRY      | Jean-Marie | 14       | 12      | 6     | 9        | 10.3    |
| CORTENE    | Mylène     | 15       | 16      | 15    | 18       | 16.0    |
| DUBOIS     | Pierre     | 12       | 16      | 15    | 10       | 13.3    |
| GASTIEN    | Sylvie     | 13       | 9       | 18    | 15       | 13.8    |
| LOBERT     | Corinne    | 7        | 12      | 11    | 13       | 10.8    |
| MARCHANDON | Alain      | 8        | 4       | 5     | 2        | 4.8     |
| MELANDREUX | Stéphane   | 10       | 10      | 9     | 7        | 9.0     |
| RAMOI      | Paul       | 10       | 14      | 14    | 12       | 12.5    |
| SIORNE     | Patrick    | 9        | 6       | 10    | 14       | 9.8     |
| TAREVIN    | Véronique  | 8        | 9       | 7     | 4        | 7.0     |

Insérez la fonction "Moyenne" pour le calcul de la colonne G, puis effectuez une mise en forme conditionnelle qui permettra de distinguer les cellules selon la moyenne.

|    | А          | В          | С        | D       | Е     | F        | G                 |
|----|------------|------------|----------|---------|-------|----------|-------------------|
| 1  |            |            |          |         |       |          |                   |
| 2  |            |            | Français | Anglais | Maths | Histoire | Moyenne           |
| 3  | BONUE      | Florian    | 15       | 11.5    | 19    | 17       | =MOYENNE(C3:F3)   |
| 4  | CORRY      | Jean-Marie | 14       | 12      | 6     | 9        | =MOYENNE(C4:F4)   |
| 5  | CORTENE    | Mylène     | 15       | 16      | 15    | 18       | =MOYENNE(C5:F5)   |
| 6  | DUBOIS     | Pierre     | 12       | 16      | 15    | 10       | =MOYENNE(C6:F6)   |
| 7  | GASTIEN    | Sylvie     | 13       | 9       | 18    | 15       | =MOYENNE(C7:F7)   |
| 8  | LOBERT     | Corinne    | 7        | 12      | 11    | 13       | =MOYENNE(C8:F8)   |
| 9  | MARCHANDON | Alain      | 8        | 4       | 5     | 2        | =MOYENNE(C9:F9)   |
| 10 | MELANDREUX | Stéphane   | 10       | 10      | 9     | 7        | =MOYENNE(C10:F10) |
| 11 | RAMOI      | Paul       | 10       | 14      | 14    | 12       | =MOYENNE(C11:F11) |
| 12 | SIORNE     | Patrick    | 9        | 6       | 10    | 14       | =MOYENNE(C12:F12) |
| 13 | TAREVIN    | Véronique  | 8        | 9       | 7     | 4        | =MOYENNE(C13:F13) |

| Modifier la règle de mise en forme                                                                      |
|----------------------------------------------------------------------------------------------------|
| <u>S</u> électionnez un type de règle :                                                                 |
| ► Mettre en forme toutes les cellules d'après leur valeur                                               |
| ► Appliquer une mise en forme uniquement aux cellules qui contiennent                                   |
| Appliquer une mise en forme uniquement aux valeurs rangées parmi les premières ou les dernières valeurs |
| ► Appliquer une mise en forme uniquement aux valeurs au-dessus ou en dessous de la moyenne              |
| ► Appliquer une mise en forme uniquement aux valeurs uniques ou aux doublons                            |
| Utiliser une formule pour déterminer pour quelles cellules le format sera appliqué                      |
| Modifier la description de la règle :                                                                   |
| Appliquer une mise en forme uniquement aux cellules contenant :                                         |
| Valeur de la cellule 💽 supérieure à 🗨 =15                                                               |
| Aperçu : AaBbCcYyZz Format                                                                              |
| OK Annuler                                                                                              |

| Appliquer une mise en forme uniquement aux valeurs rangées parmi les premières ou les dernières valeurs         Appliquer une mise en forme uniquement aux valeurs au-dessus ou en dessous de la moyenne         Appliquer une mise en forme uniquement aux valeurs uniques ou aux doublons         Utiliser une forme uniquement aux valeurs uniques ou aux doublons         Appliquer une mise en forme uniquement aux cellules contenant :         Valier une dise en forme uniquement aux cellules contenant :         Valeur de la cellule       comprise entre         Imperçue:       AaBbCCYYZZ         Format         OK       Annuler         Appliquer une mise en forme uniquement aux valeurs au-dessus ou en dessous de la moyenne         (Imperçue):       AaBbCCYYZZ         Format       OK         Annuler       OK         Annuler       OK         Annuler       OK         Appliquer une mise en forme       Imperçue         Appliquer une mise en forme uniquement aux valeurs angées parmi les premières ou les dernières valeurs         Appliquer une mise en forme uniquement aux valeurs au-dessus ou en dessous de la moyenne         Appliquer une mise en forme uniquement aux valeurs au-dessus ou en dessous de la moyenne         Appliquer une mise en forme uniquement aux valeurs au-dessus ou en dessous de la moyenne         Appliquer une mise en forme uniquement aux valeurs au-dessus ou                                                                                                    | électionnez un                                                                                                    | type de règl                                                                                                    | le :                                                                                                    |                                                                                                  |                                                                                                    |                                                                         |                                            |                                    |            | _      |
|----------------------------------------------------------------------------------------------------|----------------------------------------------------------------------------------------------------|----------------------------------------------------------------------------------------------------|----------------------------------------------------------------------------------------------------|--------------------------------------------------------------------------------------------------|----------------------------------------------------------------------------------------------------|-------------------------------------------------------------------------|--------------------------------------------|------------------------------------|------------|--------|
| Appliquer une mise en forme uniquement aux valeurs rangées parmi les premières ou les dernières valeurs Appliquer une mise en forme uniquement aux valeurs uniques ou aux doublons Utiliser une forme uniquement aux valeurs uniques ou aux doublons Utiliser une mise en forme uniquement aux valeurs uniques ou aux doublons Utiliser une mise en forme uniquement aux cellules cellules le format sera appliqué solfier la description de la règle:  paperçu: AaBbCCYYZZ Format  OK Annuter  fifer la règle de mise en forme uniquement aux valeurs uniques ou aux doublons  iffer la règle de mise en forme uniquement aux cellules contenant:  Appliquer une mise en forme uniquement aux cellules contenant:  fifer la règle de mise en forme  iffer la règle de mise en forme uniquement aux valeurs  Appliquer une mise en forme uniquement aux cellules qui contiennent  Appliquer une mise en forme uniquement aux valeurs  iffer la règle de mise en forme  iffer la règle de mise en forme uniquement aux valeurs  Appliquer une mise en forme uniquement aux valeurs  Appliquer une mise en forme uniquement aux valeurs  Appliquer une mise en forme uniquement aux valeurs  Appliquer une mise en forme uniquement aux valeurs rangées parmi les premières ou les dernières valeurs  Appliquer une mise en forme uniquement aux valeurs uniques ou aux doublons  Utiliser une forme uniquement aux cellules contenant:  appliquer une mise en forme uniquement aux valeurs uniques ou aux doublons Utiliser une forme uniquement aux cellules contenant: aleur de la cellule  comprise entre  format  OK Annute  OK Annute        | ► Mettre en fo                                                                                                    | rme toutes I                                                                                                    | es cellules d'après l                                                                                                    | eur valeur                                                                                       |                                                                                                    |                                                                         |                                            |                                    |            |        |
| <ul> <li>Appliquer une mise en forme uniquement aux valeurs rangées parmi les premières ou les dernières valeurs</li> <li>Appliquer une mise en forme uniquement aux valeurs uniques ou aux doublons</li> <li>Utiliser une formule pour déterminer pour quelles cellules le format sera appliqué</li> <li>valeur de la cellule  <ul> <li>comprise entre</li> <li>= 10</li> <li>et</li> <li>= 14.9</li> </ul> </li> <li>uperçu: AaBbCcYyZz</li> <li>Format</li> </ul> <li>OK Annule</li> <li>Appliquer une mise en forme uniquement aux cellules qui contiennent</li> <li>ABBbCcYyZz</li> <li>Format</li> <li>OK Annule</li> <li>Appliquer une mise en forme uniquement aux cellules qui contiennent</li> <li>Appliquer une mise en forme uniquement aux cellules contenant:</li> <li>valeur de la cellule comprise entre</li> <li>Imperçu: AaBbCcYyZz</li> <li>Format</li> <li>OK Annule</li> <li>Comprise entre</li> <li>Imperçu: AaBbCcYyZz</li> <li>Format</li> <li>Comprise entre</li> <li>Imperçu: AaBbCcYyZz</li> <li>Format</li> <li>Comprise entre</li> <li>Imperçu: AaBbCcYyZz</li> <li>Format</li> <li>Comprise entre</li> <li>Imperçu: AaBbCcYyZz</li> <li>Format</li> <li>Comprise entre</li> <li>Imperçu: AaBbCcYyZz</li> <li>Format</li> <li>Comprise entre</li> <li>Imperçu: AaBbCcYyZz</li> <li>Format</li> <li>Comprise entre</li> <li>Imperçu: AaBbCcYyZz</li> <li>Format</li> <li>Comprise entre</li> <li>Imperçu: AaBbCcYyZz</li> <li>Format</li> <li>Comprise entre</li> <li>Imperçu: AaBbCcYyZz</li> <li>Format</li> <li>Comprise entre</li> <li>Imperçu: AaBbCcYyZz</li> <li>Format</li> <li>Comprise entre</li> <li>Imperçu: AaBbCcYyZz</li> <li>Format</li> <li>Comprise entre</li> <li>Imperçu: AaBbCcYyZz</li> <li>Format</li> <li>Comprise entre</li> <li>Imperçu: AaBbCcYyZz</li> <li>Format</li> <li>Comprise entre</li> <li>Imperçu: AaBbCcYyZz</li> <li>Format</li>                                                                                                    | ► Appliquer u                                                                                                    | ne mise en fo                                                                                                    | orme uniquement a                                                                                                    | ux cellules                                                                                      | qui contieni                                                                                       | nent                                                                    |                                            |                                    |            |        |
| Appliquer une mise en forme uniquement aux valeurs au-dessus ou en dessous de la moyenne<br>- Appliquer une mise en forme uniquement aux valeurs uniques ou aux doublons<br>- Utiliser une formule pour déterminer pour quelles cellules le format sera appliqué<br>adifier la description de la règle :<br>yaperçu : AaBbCCYyZz Format<br>The mise en forme uniquement aux cellules contenant :<br>verçu : AaBbCCYyZz Format                                                                                                    | - Appliquer u                                                                                                    | ne mise en fo                                                                                                    | orme uniquement a                                                                                                    | ux valeurs                                                                                       | rangées pari                                                                                       | mi les premièr                                                          | es ou les                                  | dernières                          | valeurs    |        |
| - Appliquer une mise en forme uniquement aux valeurs uniques ou aux doublons - Utiliser une formule pour déterminer pour quelles cellules le format sera appliqué  sodifier la description de la règle :  Appliquer une mise en forme uniquement aux cellules contenant :  Valeur de la cellule  Comprise entre  -10 CK Annuler  ABBCCYYZZ Format  OK Annuler  ifier la règle de mise en forme  ettionnez un type de règle :  Mettre en forme toutes les cellules d'après leur valeur  Appliquer une mise en forme uniquement aux cellules qui contiennent  Appliquer une mise en forme uniquement aux valeurs rangées parmi les premières ou les dernières valeurs  Appliquer une mise en forme uniquement aux valeurs angées parmi les premières ou les dernières valeurs  Appliquer une mise en forme uniquement aux valeurs angées parmi les premières ou les dernières valeurs  Appliquer une mise en forme uniquement aux valeurs angées parmi les premières ou les dernières valeurs  Appliquer une mise en forme uniquement aux valeurs angées parmi les premières ou les dernières valeurs  Appliquer une mise en forme uniquement aux valeurs au-dessus ou en dessous de la moyenne  Appliquer une mise en forme uniquement aux valeurs uniques ou aux doublons  Utiliser une formule pour déterminer pour quelles cellules le format sera appliqué  difier la description de la règle :  ppiquer une mise en forme uniquement aux cellules contenant :  aleur de la cellule  Comprise entre  Estimation  Comprise entre  ABBCCYYZZ Format  OK Annule  COK Annule  COK Annu      | Appliquer ui                                                                                                    | ne mise en fo                                                                                                    | orme uniquement a                                                                                                    | ux valeurs                                                                                       | au-dessus o                                                                                        | u en dessous                                                            | de la mo                                   | yenne                              |            |        |
| - uniser une romule pour determiner pour quelles cellules te format seta applique         odifier la description de la règle :         Appliquer une mise en forme uniquement aux cellules contenant :         Valeur de la cellule           ABBDCCYYZZ         Format         OK         Annuler         ifier la règle de mise en forme         et comprise entre         et comprise entre         OK         Annuler         OK         Annuler         OK         Annuler         OK         Annuler         OK         Annuler         OK         Annuler         OK         Annuler         OK         Appliquer une mise en forme         ettres au-dessus ou         Appliquer une mise en forme uniquement aux valeurs au-dessus ou en dessous de la moyenne         Appliquer une mise en forme uniquement aux valeurs au-dessus ou en dessous de la moyenne         Appliquer une mise en forme uniquement aux valeurs au-dessus ou en dessous de la moyenne         Appliquer une mise en forme uniquement aux valeurs au-dessus ou en dessous de la moyenne         Appliquer une mise en forme uniquement aux cellules contenant :         aleur de la cellule <t< td=""><td>Appliquer ui</td><td>he mise en fo</td><td>orme uniquement a</td><td>ux valeurs</td><td>uniques ou i</td><td>aux doublons</td><td><i>.</i></td><td></td><td></td><td></td></t<>                                                                                                    | Appliquer ui                                                                                                    | he mise en fo                                                                                                    | orme uniquement a                                                                                                    | ux valeurs                                                                                       | uniques ou i                                                                                       | aux doublons                                                            | <i>.</i>                                   |                                    |            |        |
| adifier la description de la règle :<br>Appliquer une mise en forme uniquement aux cellules contenant :<br>Valeur de la cellule   Comprise entre  LaBbCCYYZZ  Format  ABBCCYYZZ  Format  OK  Annuler  Annuler  Annuler  Abpliquer une mise en forme  Comprise entre  Appliquer une mise en forme uniquement aux cellules qui contiennent  Appliquer une mise en forme uniquement aux valeurs rangées parmi les premières ou les dernières valeurs  Appliquer une mise en forme uniquement aux valeurs uniques ou aux doublons  Utiliser une formule pour déterminer pour quelles cellules le format sera appliqué  difier la description de la règle :  perçu :  AaBbCCYYZZ  Format  OK  Annule  OK  Annule  Annule  Annule  Annule        | - ouiser une                                                                                                    | onnule pou                                                                                                    | n determiner pour q                                                                                                    | quenes cen                                                                                       | ules le rofma                                                                                      | it sela appliqt                                                         | ic.                                        |                                    |            |        |
| Appliquer une mise en forme uniquement aux cellules contenant :<br>Valeur de la cellule  Comprise entre  ABBbCCYYZZ Format  Kerqu: ABBbCCYYZZ Format  OK Annuler  OK Annuler  OK Annuler  OK Annule  OK Annule  OK Annule  OK Annule  OK Annule                                                                                                    | 1odifier la desc                                                                                                    | ription de la                                                                                                    | règle :                                                                                                    |                                                                                                  |                                                                                                    |                                                                         |                                            |                                    |            |        |
| Valeur de la cellule  comprise entre i =10 i et =14.9 i ABBCCYYZZ Format OK Annuler OK Annuler OK Annuler OK Annuler OK Annuler OK Annuler OK Annule OK Annule OK ANN ANN ANN    | Appliquer une                                                                                                    | mise en for                                                                                                    | me <mark>uniqueme</mark> nt au                                                                                                    | x cellules o                                                                                     | ontenant :                                                                                         |                                                                         |                                            |                                    |            |        |
| ABbCCYyZz     Format     OK     Annuler     ifier la règle de mise en forme     ifier la règle de mise en forme     ictionnez un type de règle :     Mettre en forme toutes les cellules d'après leur valeur     Appliquer une mise en forme uniquement aux cellules qui contiennent     Appliquer une mise en forme uniquement aux valeurs rangées parmi les premières ou les dernières valeurs   Appliquer une mise en forme uniquement aux valeurs rangées parmi les premières ou les dernières valeurs   Appliquer une mise en forme uniquement aux valeurs uniques ou aux doublons   Utiliser une formule pour déterminer pour quelles cellules le format sera appliqué   difier la description de la règle :   ppliquer une mise en forme uniquement aux cellules contenant :   ialeur de la cellule     comprise entre   =5.1   et =9.9         OK                                                                                                    | Valeur de la ce                                                                                                    | ellule 💌                                                                                                    | comprise entre                                                                                                    | -                                                                                                | =10                                                                                                | 6                                                                       | et [                                       | =14.9                              |            | -      |
| Aperçu : AaBbCCYyZz Format<br>OK Annuler<br>ifier la règle de mise en forme<br>ectionnez un type de règle :<br>Mettre en forme toutes les cellules d'après leur valeur<br>Appliquer une mise en forme uniquement aux cellules qui contiennent<br>Appliquer une mise en forme uniquement aux valeurs angées parmi les premières ou les dernières valeurs<br>Appliquer une mise en forme uniquement aux valeurs angées parmi les premières ou les dernières valeurs<br>Appliquer une mise en forme uniquement aux valeurs au-dessus ou en dessous de la moyenne<br>Appliquer une mise en forme uniquement aux valeurs uniques ou aux doublons<br>Utiliser une formule pour déterminer pour quelles cellules le format sera appliqué<br>difier la description de la règle :<br>ppliquer une mise en forme uniquement aux cellules contenant :<br>aleur de la cellule  comprise entre  = 5.1<br>E =9.9<br>OK Annule<br>OK Annule                                                                                                    |                                                                                                    |                                                                                                    | - Andrew Construction                                                                                                    | 9858                                                                                             |                                                                                                    |                                                                         | =                                          |                                    |            | (CCCS) |
| Aperçu: AaBbCCYyZz     Format     OK     Annuler     ifier la règle de mise en forme     ectionnez un type de règle :     Mettre en forme toutes les cellules d'après leur valeur     Appliquer une mise en forme uniquement aux valeurs au-dessus ou en dessous de la moyenne     Appliquer une mise en forme uniquement aux valeurs uniques ou aux doublons   Utiliser une formule pour déterminer pour quelles cellules le format sera appliqué      difier la description de la règle :       ppliquer une mise en forme uniquement aux cellules contenant :         aleur de la cellule       Comprise entre     et =9.9     OK        Annuler     OK                                                                                                    |                                                                                                    |                                                                                                    |                                                                                                    |                                                                                                  |                                                                                                    |                                                                         |                                            |                                    |            |        |
| OK       Annuler         OK       Annuler         ifier la règle de mise en forme       Image: Paris Paris                                                                                                    | Apercu                                                                                                    | Aat                                                                                                    | bCcVu7z                                                                                                    |                                                                                                  | rmat                                                                                               |                                                                         |                                            |                                    |            |        |
| OK       Annuler         iffer la règle de mise en forme       Image: Participa State         ectionnez un type de règle :       Mettre en forme toutes les cellules d'après leur valeur         Appliquer une mise en forme uniquement aux cellules qui contiennent       Appliquer une mise en forme uniquement aux valeurs au-dessus ou en dessous de la moyenne         Appliquer une mise en forme uniquement aux valeurs uniques ou aux doublons       Utiliser une formule pour déterminer pour quelles cellules le format sera appliqué         difier la description de la règle :       Image: Participa State         ppliquer une mise en forme uniquement aux cellules contenant :       Image: Participa State         difier la description de la règle :       Image: Participa State         ppliquer une mise en forme uniquement aux cellules contenant :       Image: Participa State         participa State       Image: Participa State         perçu :       AaBbCCYyZz       Format         OK       Annule                                                                                                    | Aperçu :                                                                                                    | Aat                                                                                                    | BUCTYZZ                                                                                                    |                                                                                                  | a                                                                                                  |                                                                         |                                            |                                    |            |        |
| OK       Annuler         ifier la règle de mise en forme       Image: Statut Statut Stat                                                                            | -1h                                                                                                    |                                                                                                    |                                                                                                    | 110                                                                                              |                                                                                                    |                                                                         | Ē                                          | 01                                 |            |        |
| ifier la règle de mise en forme  ectionnez un type de règle :  Mettre en forme toutes les cellules d'après leur valeur  Appliquer une mise en forme uniquement aux cellules qui contiennent  Appliquer une mise en forme uniquement aux valeurs au-dessus ou en dessous de la moyenne  Appliquer une mise en forme uniquement aux valeurs uniques ou aux doublons  Utiliser une formule pour déterminer pour quelles cellules le format sera appliqué  difier la description de la règle :  ppliquer une mise en forme uniquement aux cellules contenant :  aleur de la cellule  comprise entre  format  OK  Annuix                                                                                                    |                                                                                                    |                                                                                                    |                                                                                                    |                                                                                                  |                                                                                                    |                                                                         |                                            | UK                                 | Annu       | lier   |
| ifier la règle de mise en forme                                                                                                    |                                                                                                    |                                                                                                    |                                                                                                    |                                                                                                  |                                                                                                    |                                                                         |                                            |                                    |            | _      |
| ifier la règle de mise en forme                                                                                                    |                                                                                                    |                                                                                                    | -                                                                                                    |                                                                                                  |                                                                                                    |                                                                         | -                                          |                                    |            | _      |
| ectionnez un type de règle :<br>Mettre en forme toutes les cellules d'après leur valeur<br>Appliquer une mise en forme uniquement aux cellules qui contiennent<br>Appliquer une mise en forme uniquement aux valeurs rangées parmi les premières ou les dernières valeurs<br>Appliquer une mise en forme uniquement aux valeurs au-dessus ou en dessous de la moyenne<br>Appliquer une mise en forme uniquement aux valeurs uniques ou aux doublons<br>Utiliser une formule pour déterminer pour quelles cellules le format sera appliqué<br>difier la description de la règle :<br>ppliquer une mise en forme uniquement aux cellules contenant :<br>'aleur de la cellule  comprise entre  format<br>OK Annule                                                                                                    | difier la règle                                                                                                    | de mise en                                                                                                    | forme                                                                                                    |                                                                                                  |                                                                                                    | _                                                                       | -                                          |                                    |            |        |
| ectionnez un type de règle :<br>Mettre en forme toutes les cellules d'après leur valeur<br>Appliquer une mise en forme uniquement aux valeurs rangées parmi les premières ou les dernières valeurs<br>Appliquer une mise en forme uniquement aux valeurs uniques ou aux doublons<br>Utiliser une formule pour déterminer pour quelles cellules le format sera appliqué<br>difier la description de la règle :<br>ppliquer une mise en forme uniquement aux cellules contenant :<br>'aleur de la cellule () comprise entre () =5.1 () et () =9.9 ()<br>perçu : AaBbCcYyZz Format                                                                                                    |                                                                                                    |                                                                                                    |                                                                                                    |                                                                                                  |                                                                                                    |                                                                         |                                            |                                    |            |        |
| Mettre en forme toutes les cellules d'après leur valeur         Appliquer une mise en forme uniquement aux cellules qui contiennent         Appliquer une mise en forme uniquement aux valeurs rangées parmi les premières ou les dernières valeurs         Appliquer une mise en forme uniquement aux valeurs uniques ou aux doublons         Utiliser une formule pour déterminer pour quelles cellules le format sera appliqué         difier la description de la règle :         ppliquer une mise en forme uniquement aux cellules contenant :         raleur de la cellule ▼ comprise entre ▼ =5.1 € € et =9.9 €         perçu :       AaBbCcYyZz         Format                                                                                                    | lectionnez un                                                                                                    | huna da reel                                                                                                    | e:                                                                                                    |                                                                                                  |                                                                                                    |                                                                         |                                            |                                    |            |        |
| Appliquer une mise en forme uniquement aux cellules qui contiennent         Appliquer une mise en forme uniquement aux valeurs rangées parmi les premières ou les dernières valeurs         Appliquer une mise en forme uniquement aux valeurs au-dessus ou en dessous de la moyenne         Appliquer une mise en forme uniquement aux valeurs uniques ou aux doublons         Utiliser une formule pour déterminer pour quelles cellules le format sera appliqué         difier la description de la règle :         ppliquer une mise en forme uniquement aux cellules contenant :         aleur de la cellule ▼ comprise entre ▼ =5.1 € € et =9.9 €         perçu :       AaBbCcYyZz         Format                                                                                                    |                                                                                                    | iype de regi                                                                                                    |                                                                                                    |                                                                                                  |                                                                                                    |                                                                         |                                            |                                    |            | _      |
| Appliquer une mise en forme uniquement aux valeurs rangées parmi les premières ou les dernières valeurs         Appliquer une mise en forme uniquement aux valeurs uniques ou aux doublons         Utiliser une formule pour déterminer pour quelles cellules le format sera appliqué         difier la description de la règle :         ppliquer une mise en forme uniquement aux cellules contenant :         aleur de la cellule       comprise entre                                                                                                    | ► Mettre en fo                                                                                                    | me toutes l                                                                                                    | es cellules d'après l                                                                                                    | eur valeur                                                                                       |                                                                                                    |                                                                         |                                            |                                    |            |        |
| Appliquer une mise en forme uniquement aux valeurs au-dessus ou en dessous de la moyenne<br>Appliquer une mise en forme uniquement aux valeurs uniques ou aux doublons<br>Utiliser une formule pour déterminer pour quelles cellules le format sera appliqué<br>difier la description de la règle :<br>ppliquer une mise en forme uniquement aux cellules contenant :<br>"aleur de la cellule 		 comprise entre 		 =5.1                                                                                                    | ► Mettre en foi<br>► Appliquer ur                                                                                                    | me toutes li<br>e mise en fo                                                                                                    | es cellules d'après l<br>orme uniquement a                                                                                                    | eur valeur<br>ux cellule:                                                                        | ; qui contien                                                                                      | inent                                                                   |                                            |                                    |            |        |
| Appliquer une mise en forme uniquement aux valeurs uniques ou aux doublons Utiliser une formule pour déterminer pour quelles cellules le format sera appliqué difier la description de la règle : ppliquer une mise en forme uniquement aux cellules contenant : 'aleur de la cellule  comprise entre =5.1  et =9.9  perçu : AaBbCcYyZz  Format  OK Annule                                                                                                    | ← Mettre en for<br>← Appliquer ur<br>← Appliquer ur                                                                                                    | rme toutes la<br>e mise en fo<br>e mise en fo                                                                                                    | es cellules d'après l<br>prme uniquement a<br>prme uniquement a                                                                                                    | eur valeur<br>ux cellules<br>ux valeurs                                                          | qui contien<br>rangées par                                                                         | nent<br>mi les premiè                                                   | res ou le                                  | s dernière                         | es valeurs |        |
| Utiliser une formule pour determiner pour quelles cellules le format sera applique difier la description de la règle : ppliquer une mise en forme uniquement aux cellules contenant : aleur de la cellule  comprise entre =5.1 et =9.9 perçu : AaBbCcYyZz Format OK Annule                                                                                                    | <ul> <li>Mettre en for</li> <li>Appliquer un</li> <li>Appliquer un</li> <li>Appliquer un</li> </ul>                                                                                                  | me toutes line mise en fo<br>ne mise en fo<br>ne mise en fo<br>ne mise en fo                                                                                                    | es cellules d'après l<br>prme uniquement a<br>prme uniquement a<br>prme uniquement a                                                                                                    | eur valeur<br>ux cellules<br>ux valeurs<br>ux valeurs                                            | qui contien<br>rangées par<br>au-dessus o                                                          | nent<br>mi les premiè<br>ou en dessous                                  | res ou le<br>; de la m                     | s dernière<br>oyenne               | s valeurs  |        |
| difier la description de la règle :<br>ppliquer une mise en forme uniquement aux cellules contenant :<br>'aleur de la cellule  comprise entre f=5.1 et =9.9<br>perçu : AaBbCcYyZz Format OK Annule                                                                                                    | <ul> <li>Mettre en for</li> <li>Appliquer un</li> <li>Appliquer un</li> <li>Appliquer un</li> <li>Appliquer un</li> <li>Appliquer un</li> </ul>                                                      | rme toutes la<br>e mise en fo<br>e mise en fo<br>e mise en fo<br>e mise en fo                                                                                                    | es cellules d'après l<br>prme uniquement a<br>prme uniquement a<br>prme uniquement a<br>prme uniquement a                                                                                         | eur valeur<br>ux cellules<br>ux valeurs<br>ux valeurs<br>ux valeurs                              | au contien<br>rangées par<br>au-dessus o<br>uniques ou                                             | nent<br>mi les premiè<br>ou en dessous<br>aux doublon                   | res ou le<br>de la m<br>s                  | s dernière<br>oyenne               | s valeurs  |        |
| ppliquer une mise en forme uniquement aux cellules contenant :<br>'aleur de la cellule  comprise entre  = 5.1   set  = 9.9                                                                                                    | <ul> <li>Mettre en foi</li> <li>Appliquer ur</li> <li>Appliquer ur</li> <li>Appliquer ur</li> <li>Appliquer ur</li> <li>Appliquer ur</li> <li>Appliquer ure f</li> </ul>                             | rme toutes la<br>e mise en fo<br>e mise en fo<br>e mise en fo<br>e mise en fo<br>ormule pou                                                                                                    | es cellules d'après l<br>prme uniquement a<br>prme uniquement a<br>prme uniquement a<br>prme uniquement a<br>r déterminer pour c                                                                  | eur valeur<br>ux cellules<br>ux valeurs<br>ux valeurs<br>ux valeurs<br>quelles cel               | ; qui contien<br>rangées par<br>au-dessus o<br>uniques ou<br>lules le forma                        | nent<br>mi les premiè<br>ou en dessous<br>aux doublon<br>at sera appliq | res ou le<br>de la m<br>s<br>ué            | s dernière<br>oyenne               | s valeurs  |        |
| prince the time enforme unquement aux centres contenant :  (aleur de la cellule  (comprise entre ) =5.1 (comprise entre ) =5.1 (comprise entre ) (comprise entre ) (comprise e | Mettre en for Appliquer un Appliquer un Appliquer un Appliquer un Utiliser une f odifier la descr                                                                                                    | rme toutes lu<br>re mise en fo<br>le mise en fo<br>le mise en fo<br>le mise en fo<br>ormule pou                                                                                                    | es cellules d'après l<br>prme uniquement a<br>prme uniquement a<br>prme uniquement a<br>prme uniquement a<br>r déterminer pour c<br>règle :                                                       | eur valeur<br>ux cellules<br>ux valeurs<br>ux valeurs<br>ux valeurs<br>quelles cel               | a qui contien<br>rangées par<br>au-dessus o<br>uniques ou<br>lules le form                         | nent<br>mi les premiè<br>ou en dessous<br>aux doublon<br>at sera appliq | res ou le<br>de la m<br>s<br>ué            | s dernière<br>oyenne               | s valeurs  |        |
| raleur de la cellule                                                                                                    | Mettre en for  Appliquer un  Appliquer un  Appliquer un  Appliquer un  Utiliser une f  odifier la descr                                                                                              | me toutes la<br>mise en fo<br>mise en fo<br>mise en fo<br>mise en fo<br>ormule pou<br>iption de la                                                                                                    | es cellules d'après l<br>orme uniquement a<br>orme uniquement a<br>orme uniquement a<br>orme uniquement a<br>r déterminer pour c<br>règle :                                                       | eur valeur<br>ux cellules<br>ux valeurs<br>ux valeurs<br>quelles cel                             | i qui contien<br>rangées par<br>au-dessus o<br>uniques ou<br>lules le form                         | nent<br>mi les premiè<br>u en dessous<br>aux doublon<br>at sera appliq  | res ou le<br>de la m<br>s<br>ué            | s dernière<br>oyenne               | s valeurs  |        |
| perçu : AaBbCcYyZz Format OK Annule                                                                                                    | <ul> <li>Mettre en foi</li> <li>Appliquer un</li> <li>Appliquer un</li> <li>Appliquer un</li> <li>Appliquer une f</li> <li>Otiliser la descr</li> <li>Appliquer une</li> </ul>                       | me toutes la<br>mise en fo<br>mise en fo<br>mise en fo<br>ormule pou<br>iption de la<br>mise en for                                                                                                    | es cellules d'après l<br>orme uniquement a<br>orme uniquement a<br>orme uniquement a<br>orme uniquement a<br>r déterminer pour c<br>règle :<br>me uniquement au                                   | eur valeur<br>ux cellules<br>ux valeurs<br>ux valeurs<br>quelles cel<br>x cellules               | rangées par<br>au-dessus o<br>uniques ou<br>lules le forma                                         | nent<br>mi les premiè<br>u en dessous<br>aux doublon<br>at sera appliq  | res ou le<br>de la m<br>s<br>ué            | s dernière<br>oyenne               | s valeurs  |        |
| perçu : AaBbCcYyZz Format OK Annule                                                                                                    | <ul> <li>Mettre en foi</li> <li>Appliquer un</li> <li>Appliquer un</li> <li>Appliquer un</li> <li>Appliquer une f</li> <li>Odifier la descr</li> <li>Appliquer une</li> <li>Appliquer une</li> </ul> | ime toutes la<br>me toutes la<br>mise en fo<br>de mise en fo<br>de mise en fo<br>ormule pou<br>iption de la<br>mise en for<br>llule                                                                                                    | es cellules d'après l<br>orme uniquement a<br>orme uniquement a<br>orme uniquement a<br>orme uniquement a<br>r déterminer pour c<br>règle :<br>me uniquement au<br>comprise entre                 | eur valeur<br>ux cellules<br>ux valeurs<br>ux valeurs<br>ux valeurs<br>quelles cel<br>x cellules | au-dessus o<br>uniques ou<br>lules le forma<br>contenant :<br>=5.1                                 | nent<br>mi les premiè<br>u en dessous<br>aux doublon<br>at sera appliq  | res ou le<br>de la m<br>s<br>ué<br>Set     | s dernière<br>oyenne<br>=9.9       | s valeurs  |        |
| perçu : AaBbCcYyZz Format OK Annule                                                                                                    | Mettre en foi<br>Appliquer un<br>Appliquer un<br>Appliquer un<br>Appliquer un<br>Utiliser une f<br>odifier la descr<br>Appliquer une<br>Valeur de la ce                                              | international and a second second sec | es cellules d'après l<br>prime uniquement a<br>prime uniquement a<br>prime uniquement a<br>prime uniquement a<br>r déterminer pour c<br>règle :<br>me uniquement au<br>comprise entre             | eur valeur<br>ux cellules<br>ux valeurs<br>ux valeurs<br>ux valeurs<br>quelles cel<br>x cellules | a qui contien<br>rangées par<br>au-dessus o<br>uniques ou<br>lules le forma<br>contenant :<br>=5.1 | nent<br>mi les premiè<br>uu en dessous<br>aux doublon<br>at sera appliq | res ou le<br>de la m<br>s<br>ué<br>s<br>et | s dernière<br>oyenne<br>=9.9       | s valeurs  |        |
|                                                                                                    | Mettre en foi Appliquer un Appliquer ur Appliquer ur Appliquer ur Utiliser une f odifier la descr Appliquer une Valeur de la ce                                                                      | international and a second second sec | es cellules d'après l<br>prime uniquement a<br>prime uniquement a<br>prime uniquement a<br>prime uniquement a<br>r déterminer pour c<br>règle :<br>me uniquement au<br>comprise entre             | eur valeur<br>ux cellule:<br>ux valeurs<br>ux valeurs<br>quelles cel<br>x cellules               | a qui contien<br>rangées par<br>au-dessus o<br>uniques ou<br>lules le form<br>contenant :<br>=5.1  | nent<br>mi les premiè<br>u en dessous<br>aux doublon<br>at sera appliq  | res ou le<br>de la m<br>s<br>ué            | s dernière<br>oyenne<br>=9.9       | 's valeurs |        |
| OK Annuk                                                                                                    | Mettre en foi Appliquer un Appliquer ur Appliquer ur Appliquer ur Utiliser une f odifier la descr Appliquer une Valeur de la ce                                                                      | ype de règi<br>me toutes l<br>le mise en fo<br>le mise en fo<br>le mise en fo<br>ormule pou<br>iption de la<br>mise en for<br>llule τ                                                                                                    | es cellules d'après l<br>prime uniquement a<br>prime uniquement a<br>prime uniquement a<br>prime uniquement a<br>r déterminer pour c<br>règle :<br>me uniquement au<br>comprise entre             | eur valeur<br>ux cellule:<br>ux valeurs<br>ux valeurs<br>ux valeurs<br>quelles cel<br>x cellules | contenant :<br>= 5.1                                                                               | nent<br>mi les premiè<br>u en dessous<br>aux doublon<br>at sera appliq  | res ou le<br>de la m<br>s<br>ué            | s dernière<br>oyenne<br>=9.9       | s valeurs  |        |
|                                                                                                    | Mettre en foi Appliquer un Appliquer ur Appliquer ur Appliquer ur Utiliser une f odifier la descr Appliquer une Valeur de la ce                                                                      | internet and internet and inter | es cellules d'après l<br>orme uniquement a<br>orme uniquement a<br>orme uniquement a<br>orme uniquement a<br>r déterminer pour c<br>règle :<br>me uniquement au<br>comprise entre                 | eur valeur<br>ux cellule:<br>ux valeurs<br>ux valeurs<br>quelles cel<br>x cellules<br>• •        | contenant :<br>= 5.1                                                                               | nent<br>mi les premiè<br>u en dessous<br>aux doublon<br>at sera appliq  | res ou le<br>de la m<br>s<br>ué<br>š       | s dernière<br>oyenne<br>=9.9       | s valeurs  |        |
|                                                                                                    | Mettre en foi Appliquer un Appliquer ur Appliquer ur Appliquer ur Utiliser une f odifier la descr Appliquer une Valeur de la ce Aperçu :                                                             | igne de règi<br>me toutes li<br>le mise en fo<br>le mise en fo<br>le mise en fo<br>ormule pou<br>liption de la<br>mise en for<br>lilule v                                                                                                    | es cellules d'après l<br>orme uniquement a<br>orme uniquement a<br>orme uniquement a<br>orme uniquement a<br>r déterminer pour c<br>règle :<br>me uniquement au<br>comprise entre                 | eur valeur<br>ux cellules<br>ux valeurs<br>ux valeurs<br>ux valeurs<br>quelles cel<br>x cellules | contenant :<br>= 5.1                                                                               | nent<br>mi les premiè<br>iu en dessous<br>aux doublon<br>at sera appliq | res ou le<br>de la m<br>s<br>ué<br>t<br>et | s dernière<br>oyenne<br>=9.9       | s valeurs  |        |
|                                                                                                    | Mettre en foi Appliquer un Appliquer un Appliquer un Utiliser une f odifier la descr Appliquer une Valeur de la ce Aperçu :                                                                          | igne de règi<br>me toutes li<br>le mise en fo<br>le mise en fo<br>le mise en fo<br>ormule pou<br>liption de la<br>mise en for<br>liule v<br>AaB                                                                                                    | es cellules d'après l<br>orme uniquement a<br>orme uniquement a<br>orme uniquement a<br>orme uniquement a<br>r déterminer pour c<br>règle :<br>me uniquement au<br>comprise entre                 | eur valeur<br>ux cellules<br>ux valeurs<br>ux valeurs<br>ux valeurs<br>quelles cel<br>x cellules | contenant :<br>= 5.1                                                                               | nent<br>mi les premiè<br>u en dessous<br>aux doublon<br>at sera appliq  | res ou le<br>de la m<br>s<br>ué<br>S<br>et | s dernière<br>oyenne<br>=9.9<br>OK | s valeurs  | E      |
|                                                                                                    | Mettre en foi Appliquer un Appliquer un Appliquer un Utiliser une f odifier la descr Appliquer une Valeur de la ce Aperçu :                                                                          | ighe de règi<br>me toutes li<br>le mise en fo<br>e mise en fo<br>e mise en fo<br>ormule pou<br>iption de la<br>mise en for<br>llule v                                                                                                    | es cellules d'après l<br>orme uniquement a<br>orme uniquement a<br>orme uniquement a<br>orme uniquement a<br>r déterminer pour c<br>règle :<br>me uniquement au<br>comprise entre                 | eur valeur<br>ux cellules<br>ux valeurs<br>ux valeurs<br>ux valeurs<br>quelles cel<br>x cellules | contenant :<br>= 5.1                                                                               | nent<br>mi les premiè<br>u en dessous<br>aux doublon<br>at sera appliq  | res ou le<br>de la m<br>s<br>ué<br>S<br>et | s dernière<br>oyenne<br>=9.9<br>OK | s valeurs  | E      |
| lifier la règle de mise en forme                                                                                                    | Mettre en foi     Appliquer un     Appliquer un     Appliquer un     Appliquer un     Utiliser une f      difier la descr      Appliquer une Valeur de la ce      Aperçu :                           | ighe de règi<br>me toutes li<br>le mise en fo<br>le mise en fo<br>de mise en fo<br>ormule pou<br>iption de la<br>mise en for<br>llule v<br>AaB                                                                                                    | es cellules d'après l<br>prime uniquement a<br>prime uniquement a<br>prime uniquement a<br>prime uniquement a<br>r déterminer pour c<br>règle :<br>me uniquement au<br>comprise entre<br>BbCcYyZz | eur valeur<br>ux cellules<br>ux valeurs<br>ux valeurs<br>ux valeurs<br>quelles cel<br>x cellules | contenant :<br>= 5.1<br>= 5.1                                                                      | nent<br>mi les premiè<br>u en dessous<br>aux doublon<br>at sera appliq  | res ou le<br>de la m<br>s<br>ué<br>SE et   | s dernière<br>oyenne<br>=9.9<br>OK | s valeurs  | E      |

| électionnez un                                                                                        | type de règle :                                                                                                    |                                                                                                    |
|----------------------------------------------------------------------------------------------------|----------------------------------------------------------------------------------------------------|----------------------------------------------------------------------------------------------------|
| - Mettre en fo                                                                                        | orme toutes les cellules d'après                                                                                                | s leur valeur                                                                                                    |
| 🛏 Appliquer u                                                                                         | ne mise en forme uniquement a                                                                                                   | aux cellules qui contiennent                                                                                                    |
| <ul> <li>Appliquer un</li> <li>Appliquer un</li> <li>Appliquer un</li> <li>Appliquer une 1</li> </ul> | ne mise en forme uniquement a<br>ne mise en forme uniquement a<br>ne mise en forme uniquement a<br>formule pour déterminer pour | aux valeurs rangées parmi les premières ou les dernières val<br>aux valeurs au-dessus ou en dessous de la moyenne<br>aux valeurs uniques ou aux doublons<br>r quelles cellules le format sera appliqué |
|                                                                                                    | 2022 (2022) 202                                                                                                    |                                                                                                    |
| Appliquer une                                                                                         | ription de la règle :<br>e mise en forme uniquement au                                                                          | ux cellules contenant :                                                                                                    |
| Appliquer une<br>Valeur de la co                                                                      | ription de la règle :<br>e mise en forme uniquement au<br>ellule 💽 inférieure à                                                 | eux cellules contenant :                                                                                                    |
| <u>Appliquer une</u><br>Valeur de la co<br>Aperçu :                                                   | ription de la règle :<br>e mise en forme uniquement au<br>ellule  Inférieure à<br>AaBbCcYyZz                                    | Format                                                                                                    |